## 在 iPhone 上使用 AAStock 串流報價設置教學

 開啟 iPhone 設定 > 選擇 "Safari", 進入版面後將 "防止跨網站追縱" 取消 (如下圖)

| <b> </b>                                     |            |
|----------------------------------------------|------------|
| 私隱與保安                                        |            |
| 防止跨網站追蹤                                      | $\bigcirc$ |
| 阻擋所有 Cookie                                  | $\bigcirc$ |
| 要求網站不要追蹤我                                    | $\bigcirc$ |
| 詐騙網站警告                                       | $\bigcirc$ |
| 相機與咪高風取用                                     | $\bigcirc$ |
| 檢查 Apple Pay                                 |            |
| 允許網站查看是否已設定 Apple Pay<br>關於 Safari 與私隱政策···· | ' o        |
| 清除瀏覽記錄及網站資料                                  |            |
| 閱讀列表                                         |            |
| 自動離線儲存                                       | $\bigcirc$ |
| 自動儲存所有 iCloud 上的「閱讀列表」項目,以便<br>離線閱讀。         |            |
| 進階                                           | >          |

2) 於"Safari" 頁面內, 選擇 "進階", 進入進階頁面後, 將 JavaScript 選項啟用 (如下圖)

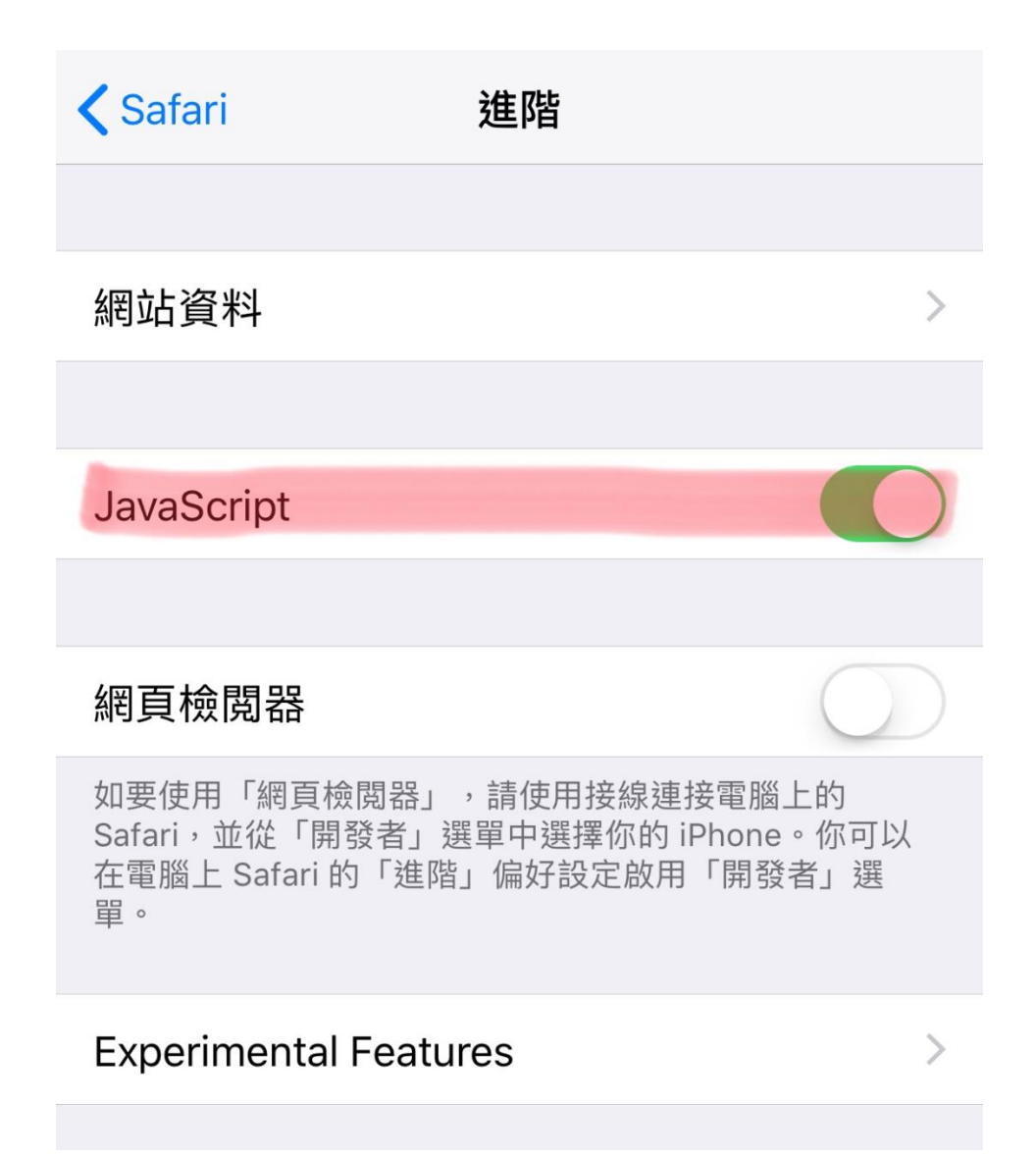